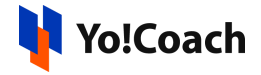

# PayPal Payout API Keys Setup Guide

PayPal Payout allows admin users to release the initiated withdrawal requests directly into the seller's paypal account.

The PayPal Payout keys can be configured by the admin from Manage Settings > Payment Methods > PayPal Payout > Settings.

| Paypalpayout Settings |                                                                                                    |
|-----------------------|----------------------------------------------------------------------------------------------------|
| Client ID*            |                                                                                                    |
| Client Secret*        |                                                                                                    |
|                       | Enable Live Payment                                                                                                    |
|                       | PayPal is an online payment system that makes paying for things online and sending and receiving money safe and<br>secure. PayPal offers everything from basic payouts to enterprise-level solutions. |
|                       | Save Changes                                                                                                    |

# Step 1. Signup/Login

 Visit <u>https://developer.paypal.com/home/</u> and click on Login to Dashboard from the upper right corner.

| PayPal Developer Q Search |                                                                                                    | Docs APIs & SDKs Tools Support | Log in to Dashboard |
|---------------------------|----------------------------------------------------------------------------------------------------|--------------------------------|---------------------|
|                           | PayPal Developer                                                                                                    |                                |                     |
|                           | Build a payment solution that's right for you with Pay<br>for Developers                                                                                          | /Pal                           |                     |
|                           | Whether you're building an online, mobile or in-person payment solution, create a PayPail Developer account and<br>find the resources you need to test & go live. |                                |                     |
|                           | Get API Credentials                                                                                                    |                                |                     |
|                           |                                                                                                    |                                |                     |

2. If you do not already have an account, click on **Sign Up** and complete the registration process to create an account.

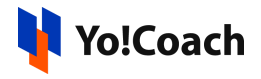

| <b>P</b>               |  |
|------------------------|--|
| Email or mobile number |  |
| Next                   |  |
|                        |  |
| or                     |  |

# Step 2. Create An App

- 1. Once logged in, you will be redirected to My Apps & Credentials page.
- 2. From the toggle, select **Sandbox** or **Live** to create your keys. Sandbox keys are testing keys whereas live keys are production keys that are meant for a live environment.
- 3. Click on **Create App**.

| PayPal Developer Q Search |                                            | Docs                                                                            | APIs & SDKs  |
|---------------------------|--------------------------------------------|---------------------------------------------------------------------------------|--------------|
| DASHBOARD                 |                                            |                                                                                 |              |
| My Apps & Credentials     |                                            |                                                                                 |              |
| My Account                | My apps & credent                          | tials                                                                           |              |
| SANDBOX                   |                                            |                                                                                 |              |
| Accounts                  | Sandbox Live                               |                                                                                 |              |
| Notifications             |                                            |                                                                                 |              |
| API Calls                 | REST API apps                              |                                                                                 |              |
| IPN Simulator             | Get started by clicking Create App. PayPa  | al Commerce Platform for Business <sup>22</sup> users can get started quickly b | by using the |
| Webhooks Events           | Default Application credentials to test Pa | yPal REST APIs in our sandbox.                                                  | .,           |
| моск                      | App name                                   | Actions                                                                         |              |
| Webhooks Simulator        | Default Application                        | System generated, no actions available                                          | e            |
|                           |                                            |                                                                                 |              |

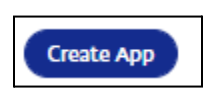

3. Enter the following details prompted on the **Create New App** form:

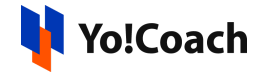

- App Name: Enter an application name.
- App Type: Use radio button and select **Platform** as app type.
- **Country Region**: Select the country details from the dropdown menu.

Once the information is added, click on **Create App**.

| Create New App                                                                                                    |
|----------------------------------------------------------------------------------------------------|
| Before you create your new app, let us know what kind of solution you're looking for.                                       |
| Application Details                                                                                                    |
| App Name Platform Partner App                                                                                               |
| Арр Туре                                                                                                    |
| Merchant - Accept payments as a merchant (seller)                                                                           |
| • Platform - Move payments to sellers as a platform (marketplace, crowdfunding, or e-commerce platform)                     |
| Country or region Vited States                                                                                              |
| Sandbox Business Account                                                                                                    |
| • Creating a platform app will automatically generate a Sandbox business account.                                           |
| As a reminder, all apps created under your account should be related to your business and the type of business it conducts. |
| By clicking the button below, you agree to PayPal Developer Agreement (US accounts only).                                   |
| Create App                                                                                                    |
|                                                                                                    |

#### Step 3. Locate Client ID & Secret

 On the next page, the Sandbox Account, Client ID and Client Secret details are displayed. Only copy the Client ID and Client Secret details. You don't need the Sandbox account details. Once the details are copied, paste into the Manage Settings > Payment Methods > PayPal Payout > Settings form.

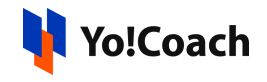

| Platform Partner App - 4836270996860375356 |
|--------------------------------------------|
| App display name: Default Application      |
| SANDBOX API CREDENTIALS                    |
| Sandbox Account                            |
| @business.example.com                      |
| Client ID                                  |
|                                            |
| Secret                                     |
| show                                       |

## Step 4: Add Webhooks

 Another important setting you need to make here is to add webhooks.
 Scroll down to the Sandbox Webhooks section and click on Add Webhook.

| SANDBOX WEBH                                                                                                    | OOKS               |                               |           |  |
|----------------------------------------------------------------------------------------------------|--------------------|-------------------------------|-----------|--|
| Configure webhooks to notify your app when certain events occur. To configure a webhook, define your webhook listener URL and a list of events for which to listen. You can configure up to ten webhooks. Each webhook can subscribe to either specific events or all events. To learn more about webhooks, see webhooks notifications. |                    |                               |           |  |
| Webhook 个                                                                                                    | Webhook Id         | Event Tracked                 |           |  |
|                                                                                                    | You do not have ar | ny events for the selected ap | plication |  |
| Add Webhook                                                                                                    |                    |                               |           |  |

2. Once you click the button, an additional url field appears below it to add a webhook url. The format to be followed to enter the URL is: <DOMAIN>/paypal-payout/callback

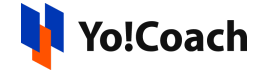

SANDBOX WEBHOOKS

Configure webhooks to notify your app when certain events occur. To configure a webhook, define your webhook listener URL and a list of events for which to listen. You can configure up to ten webhooks. Each webhook can subscribe to either specific events or all events. To learn more about webhooks, see <u>webhooks notifications</u>.

Make sure that you entered the correct URL to receive webhooks when events occur in your account. You must keep the URL up-to-date and are responsible for the safety and security of the data that you transmit through webhooks.

Webhook URL

https:// <DOMAIN>/paypal-payout/callback

#### **Step 5: Select Events**

 Select events from the various Events Types displayed in the list. You can either select All Events checkbox or can select the important ones, such as:

| Event types:                           |
|----------------------------------------|
| * All Events                           |
| 0                                      |
| Billing plan activated                 |
| Billing plan created                   |
| Billing plan deactivated               |
| Billing plan pricing-change activated  |
| Billing plan pricing-change inprogress |
| Billing plan updated                   |
| Billing subscription activated         |
| Billing subscription cancelled         |
| Billing subscription created           |
| Billing subscription expired           |
| Billing subscription payment failed    |
| Billing subscription re-activated      |
| Billing subscription suspended         |

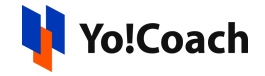

- PAYMENT PAYOUTS-ITEM SUCCEEDED
- PAYMENT PAYOUTS-ITEM CANCELED
- PAYMENT PAYOUTS-ITEM DENIED
- PAYMENT PAYOUTS-ITEM FAILED
- PAYMENT PAYOUTS-ITEM UNCLAIMED

Once the information has been added, don't forget to click on **Save**.

### Step 6: Enable for the Live Environment

 Payouts need to be enabled for the Live Environment. Currently, they work in the sandbox. To enable, go to Dashboard > My Account and click on the Enable link for Payouts up to 15000 recipients in one API Call to avoid AUTHORIZATION\_ERROR.

| Permissions           |                                                                                                    |         |        |
|-----------------------|----------------------------------------------------------------------------------------------------|---------|--------|
| Permission name       | Description                                                                                                    | Sandbox | Live   |
| Invoicing API         | Email detailed invoices that include an online payment button.<br>Manage invoices through search, reminders, and more. | ~       | ~      |
| PayPal Here           | Connect mobile apps to card reader devices for card present & PayPal in-person transactions.                           | ~       | ~      |
| Subscriptions         | Initiate and manage regularly scheduled payments from customers.                                                       | ~       | ~      |
| PayPal payments       | Accept Payments from PayPal members and issue Invoices using PayPal payment experience.                                | ~       | ~      |
| Log in with<br>PayPal | Identity service that enables your customers to log in with their<br>PayPal account.                                   | ~       | ~      |
| Payouts               | Payout up to 15000 recipients in one API Call.                                                                         | ~ [     | Enable |